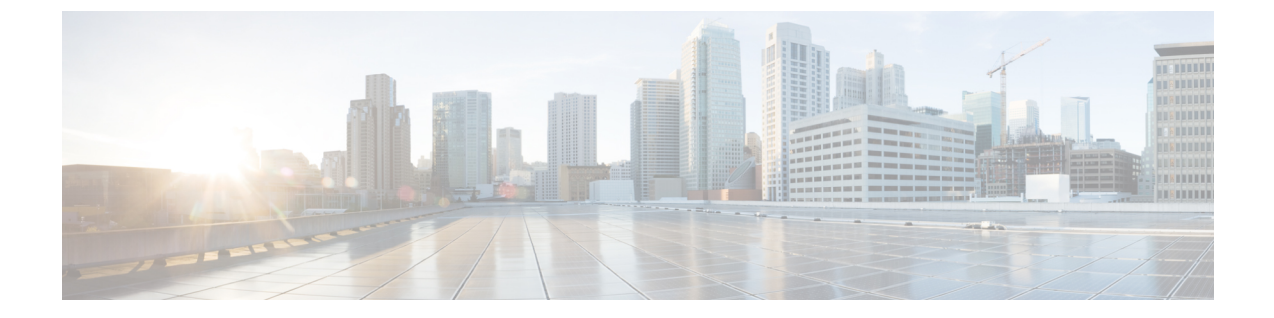

# インベントリ データおよび障害の表示

この章は次のトピックで構成されています。

- ・ ラックマウント サーバの詳細の表示 (1ページ)
- ラックマウントサーバの障害の詳細の表示 (9ページ)
- ラックグループの要約レポート(9ページ)
- ・サーバ障害に関する電子メール アラート ルールの追加 (10ページ)

## ラックマウント サーバの詳細の表示

ラックマウント サーバの詳細(サーバで使用されているメモリ、CPU、PSU など)を表示す る場合は、次の手順を実行します。

(注) [ラック グループ(Rack Groups)]を選択し、ラックマウント サーバの詳細を表示する手順を 実行することもできます。

### 始める前に

サーバがラック アカウントとしてラック グループに追加されていることを確認します。

### 手順

- ステップ1 [システム (Systems)]>[インベントリと障害のステータス (Inventory and Fault Status)] を 選択します。
- ステップ2 [ラック グループ(Rack Groups)]を展開し、サーバが含まれているラック グループを選択します。
- ステップ3 選択したラック グループのページで、[ラック サーバ (Rack Servers)]をクリックします。
- ステップ4 リストでサーバをダブルクリックしてその詳細を確認するか、リストでサーバを選択し、右端の下矢印をクリックして[詳細の表示(View Details)]を選択します。
  - (注) リストからサーバを選択するまでは、右端に下向き矢印は表示されません。

ラックマウント サーバに関する次の詳細が表示されます。

| タブ            | 説明                                                                                                    |
|---------------|----------------------------------------------------------------------------------------------------|
| 要約            | ラック アカウントの概要。                                                                                                    |
| СРИ           | サーバで使用されている CPU の詳細。                                                                                                    |
| メモリ           | サーバで使用されているメモリの詳細。                                                                                                    |
| PSUs          | サーバで使用されている電源モジュールの詳細。                                                                                                    |
|               | (注) Cisco UCS S3260 高密度ストレージ ラック サーバには適用され<br>ません。                                                                                                    |
| PCIアダプタ       | サーバで使用されている PCI アダプタの詳細。                                                                                                    |
| VICアダプタ       | サーバで使用されている VIC アダプタの詳細。                                                                                                    |
|               | リストされているVICアダプタのいずれかを選択して[詳細の表示(View Details)]をクリックすると、[外部イーサネットインターフェイス(External Ethernet Interfaces)]と[VM FEX(VM FEXs)]の情報が表示されます。                                                                                               |
| ネットワークアダ      | サーバで使用されているネットワーク アダプタの詳細。                                                                                                    |
| 74            | リストされているネットワーク アダプタのいずれかを選択して [詳細の<br>表示(View Details)] をクリックすると、[外部イーサネット インター<br>フェイス(External Ethernet Interfaces)] の情報が表示されます。                                                                                                 |
| ストレージアダプ      | サーバで使用されているストレージアダプタの詳細。                                                                                                    |
| *             | リストされているストレージアダプタのいずれかを選択して [詳細の表示 (View Details)]をクリックすると、[コントローラ情報 (Controller Info)]、[物理ドライブ (Physical Drives)]、[仮想ドライブ (Virtual Drives)]などの情報が表示されます。SSD のスマート情報の表示 (4 ページ)を参照してください。.                                         |
| FlexFlashアダプタ | サーバで使用されている FlexFlash アダプタの詳細。                                                                                                    |
|               | リストされている FlexFlash アダプタのいずれかを選択して [詳細の表示<br>(View Details)]をクリックすると、[コントローラ情報(Controller<br>Info)]、[物理ドライブ(Physical Drives)]などの情報が表示されます。                                                                                          |
|               | Cisco IMC Supervisor を旧バージョンからアップグレードしている場合、<br>FlexFlash の詳細をレポートに表示するには [システム (Systems)]>[物<br>理アカウント (Physical Accounts)]>[ラック アカウント (Rack<br>Accounts)]>[インベントリ (Inventory)]に移動してインベントリを実<br>行するか、定期的なインベントリが実行されるのを待つ必要があります。 |
|               | (注) Cisco UCS S3260 高密度ストレージ ラック サーバには適用され<br>ません。                                                                                                    |

I

| タブ             | 説明                                                                                                    |  |
|----------------|----------------------------------------------------------------------------------------------------|--|
| 通信             | HTTP、HTTPS、SSH、IPMI Over LAN、NTP、SNMP などのプロトコル<br>に関する情報。                                                                                                    |  |
| リモート プレゼン<br>ス | VKVM、Serial Over LAN、および vMedia の詳細。                                                                                                    |  |
| 障害             | サーバで記録された障害の詳細。                                                                                                    |  |
| ユーザ数           | デフォルトグループのユーザに関する詳細。ユーザポリシーおよびパン<br>ワードの有効期限ポリシーの作成時に設定した強力なパスワードポリ<br>シーとパスワード有効期限の詳細も確認できます。ユーザポリシーお。<br>びパスワードの有効期限ポリシーを参照してください。                                                                                                    |  |
|                | (注) Cisco UCS S3260 高密度ストレージラック サーバには適用され<br>ません。                                                                                                    |  |
| Cisco IMC ログ   | サーバの Cisco IMC ログの詳細。                                                                                                    |  |
|                | (注) Cisco UCS S3260 高密度ストレージラック サーバには適用され<br>ません。                                                                                                    |  |
| システム イベント      | サーバログの詳細。                                                                                                    |  |
|                | (注) Cisco UCS S3260 高密度ストレージラック サーバには適用され<br>ません。                                                                                                    |  |
| ТРМ            | TPM インベントリに関する情報。                                                                                                    |  |
| BIOS           | サーバの BIOS 設定とブート順序の詳細。                                                                                                    |  |
|                | サーバを選択し、[BIOS 設定の表示(View BIOS Settings)]、[ブート<br>定の表示(View Boot Settings)]、[ブート順序の表示(View Boot Order<br>のいずれかをクリックします。                                                                                                    |  |
| 障害履歴           | サーバで発生した障害の履歴情報。                                                                                                    |  |
| テクニカル サポー<br>ト | ファイル名、宛先タイプ、アップロードのステータスなどのテクニカル<br>サポート ログ ファイルに関する詳細は、[テクニカル サポート (Tech<br>Support)]テーブルに表示されます。<br>リモートサーバまたはローカルの Cisco IMC Supervisorアプライアンスへ<br>テクニカル サポート ログ ファイルをエクスポートするオプションがあ<br>ります。エクスポートの詳細については、リモートサーバへのテクニカ<br>ルサポート データのエクスポートを参照してください。 |  |
|                | (注) Cisco UCS S3260 高密度ストレージラック サーバには適用され<br>ません。                                                                                                    |  |

| タブ                            | 説明                                                                                                    |
|-------------------------------|----------------------------------------------------------------------------------------------------|
| ホストイメージ                       | <ul> <li>イメージの詳細(名前、サイズ、MD5チェックサム、最終変更時刻、イメージがマップされているかどうかなど)が表示されます。イメージを<br/>選択し、[イメージのマッピング(Map Image)]、[イメージのマップ解除(Unmap Image)]、または[イメージの削除(Delete Image)]を選択して、それぞれのアクションを実行できます。</li> <li>(注) ホストイメージマッピングは、Eシリーズサーバにのみ適用できます。</li> </ul> |
|                               |                                                                                                    |
| 関連付けられてい<br>るハードウェアプ<br>ロファイル | ハードウェア プロファイルに関連付けられているポリシーの詳細。                                                                                                    |

ステップ5 右端の [戻る (Back)] ボタンをクリックして前のウィンドウに戻ります。

### SSDのスマート情報の表示

ストレージコントローラの下にソリッドステートドライブ(SSD)のスマート情報を表示するには、次の手順を実行します。

### 始める前に

サーバがラック アカウントとしてラック グループに追加されていることを確認します。

#### 手順

- ステップ1 [システム (Systems)]>[インベントリと障害のステータス (Inventory and Fault Status)] を 選択します。
- **ステップ2** [ラック グループ(Rack Groups)]を展開し、SSD ドライブが含まれているラック グループを 選択します。
- ステップ3 選択したラック グループのページで、[ラック サーバ (Rack Servers)]をクリックします。 (注) また、[ラック グループ (Rack Groups)]でサブ グループを選択することもできます。
- ステップ4 リストに SSD が含まれているサーバをダブルクリックします。
- ステップ5 [ラック サーバ (Rack Server)] ページで [ストレージアダプタ (Storage Adapters)] をクリックします。
- **ステップ6** SSDドライブをダブルクリックし、[コントローラ情報(Controller Info)]をクリックします。 次のコントローラ設定を使用できます。

### ・SMART でのコピーバックの有効化(Enable Copyback on SMART)

- SMART エラーでの SSD へのコピーバックの有効化(Enable Copyback to SSD on SMART Error)
- ステップ7 SSD ドライブをダブルクリックし、[物理ドライブ (Physical Drives)]をクリックします。
- **ステップ8** SSD 物理ドライブをダブルクリックし、[スマート情報の表示 (View Smart Information)]をクリックします。

SSD ドライブに関する次の詳細が表示されます。

| タブ                                                                              | 説明                                                                                                    |
|---------------------------------------------------------------------------------|----------------------------------------------------------------------------------------------------|
| [電源再投入カウン<br>ト(Power Cycle<br>Count)] フィール<br>ド                                 | ドライブが製造されてから現在までに電源の再投入が行われた回数。                                                                                                    |
| [電源オン時間<br>(Power on Hours)]<br>フィールド                                           | ドライブが「電源オン」モードになっている合計時間数。                                                                                                    |
| [残量(パーセン<br>テージ)<br>(Percentage Life<br>Left)] フィールド                            | 半導体ドライブ(SSD)のライフタイムで残っている書き込みサイクルの回数。たとえば、ライフタイムを通して100回の書き込みサイクルに対応できるSSDで15回の書き込みが行われた場合、ドライブのライフタイムの残りのパーセンテージは85%となります。パーセンテージの各範囲は異なる色で表されます。たとえば、75%~100%は緑、1%~25%は赤で表されます。 |
|                                                                                 | <ul> <li>(注) [コントローラ情報(Controller Info)]の下の[SD - 残量(パーセンテージ)(SSD - Percentage Life Left)]に、SSDの棒グラフが追加されます。</li> </ul>                                                            |
| [消耗ステータス                                                                        | SSD で書き込みサイクルが行われた日数。                                                                                                    |
| (日数)(Wear<br>Status in Days)]<br>フィールド                                          | SSDベンダーが提示する1日あたりのSSD書き込みの有限回数に基づいて、SSDが機能し続ける合計年数を計算できます。                                                                                                    |
| [動作温度<br>(Operating<br>Temperature)]<br>フィールド                                   | 選択したSSDが、それを選択した時点で動作していたドライブの温度。                                                                                                    |
| [消費された予約済<br>みの容量の割合<br>(Percentage<br>Reserved Capacity<br>Consumed)]フィー<br>ルド | (SSD 用に予約されているパーセンテージのうち)SSD が消費した容量<br>の合計。                                                                                                    |

| タブ                       | 説明                  |
|--------------------------|---------------------|
| [前回の更新時刻<br>(Time of Let | ドライブが最後に更新されてからの時間。 |
| Refresh) ]フィール           |                     |
| 7                        |                     |

ステップ9 [閉じる (Close)]をクリックします。

 (注) [ストレージアダプタ(Storage Adapter)]ページで[コントローラ情報(Controller Info)]をクリックし、[残量(パーセンテージ)(Percentage LIFE LEFT)]、[SMART でのコピーバックの有効化(Enable Copy back on SMART)]、[SMART エラーでの SSDへのコピーバックの有効化(Enable Copy back to SSD on SMART Error)]などの コントローラ設定を表示します。

### コントローラ ドライブ セキュリティの概要

自己暗号化ドライブ(SED)は、データをドライブに書き込む際にデータを暗号化し、データ を読み取る前に復号するために使用されます。これにより、ドライブのデータのセキュリティ が確保されます。Cisco IMC Supervisorは、この機能のためにコントローラ、物理ドライブ、お よび仮想ドライブの各レベルでのセキュリティの有効化をサポートしています。

コントローラ レベルのセキュリティには、リモート キー管理とローカル キー管理の2つのオ プションがあります。リモート キー管理では、KMIP サーバからセキュリティ キー ID とセ キュリティ キーが取得されます。ローカル キー管理では、セキュリティ キー ID とセキュリ ティ キーはユーザが指定するか、または CIMC サーバから提案されます。これらのパラメー タはドライブのデータを保護する目的で使用されます。

物理ドライブレベルのセキュリティでは、SEDドライブをロック状態または外部ロック状態 にできます。ロック状態では、このサーバでコントローラのセキュリティキーを使用してドラ イブがロックされています。外部ロック状態では、別のコントローラのセキュリティキーを使 用してドライブがロックされていますが、ドライブはこのコントローラに配置されています。 外部ロック状態のドライブをロック解除するには、そのコントローラのセキュリティキーが必 要です。ロック解除後には、ドライブに対して任意のセキュリティ関連の操作を実行できま す。

(注) Cisco IMC Supervisor ではローカル キー管理だけがサポートされており、リモート キー管理は サポートされていません。コントローラ ドライブ セキュリティの詳細の表示 (7ページ)を 参照してください。.

### コントローラ ドライブ セキュリティの詳細の表示

[コントローラ情報(Controller Info)]、[物理ドライブ(Physical Drives)]、および[仮想ドライブ(Virtual Drives)]でコントローラドライブのセキュリティの詳細を表示するには、次の手順を実行します。

### 始める前に

M4 ラックマウント サーバまたは UCS S3260 ストレージ サーバには SED が接続されている必要があります。

### 手順

- ステップ1 [システム (Systems)]>[インベントリと障害のステータス (Inventory and Fault Status)]を 選択します。
- ステップ2 [ラック グループ(Rack Groups)]を展開し、サブ ラック グループを選択します。
- **ステップ3** [ラック サーバ (Rack Servers)]をクリックします。
- **ステップ4** サーバをダブルクリックします。
- **ステップ5** [ラック サーバ (Rack Server)] ページで [ストレージアダプタ (Storage Adapters)] をクリックします。
- ステップ6 選択したサーバをダブルクリックするか、[詳細の表示 (View Details)]をクリックします。
- **ステップ7** [ストレージアダプタ(Storage Adapter)] ページで[コントローラ情報(Controller Info)] をク リックします。

SSD ドライブに関する次の詳細が表示されます。

| タブ                                      | 説明                                  |
|-----------------------------------------|-------------------------------------|
| [電源再投入カウント(Power Cycle Count)]<br>フィールド | ドライブが製造されてから現在までに電源の<br>再投入が行われた回数。 |
| [電源オン時間(Power on Hours)]フィールド           | ドライブが電源オン モードになっている合計<br>時間数。       |

| タブ                                                             | 説明                                                                                                    |
|----------------------------------------------------------------|----------------------------------------------------------------------------------------------------|
| [残量(パーセンテージ)(Percentage Life<br>Left)] フィールド                   | <ul> <li>半導体ドライブ (SSD) のライフタイムで残っ<br/>ている書き込みサイクルの回数。たとえば、<br/>ライフタイムを通して 100 回の書き込みサイ<br/>クルに対応できる SSD で 15 回の書き込みが<br/>行われた場合、ドライブのライフタイムの残<br/>りのパーセンテージは 85% となります。パー<br/>センテージの各範囲は異なる色で表されます。<br/>たとえば、75% ~ 100% は緑、1% ~ 25% は<br/>赤で表されます。</li> <li>(注) [コントローラ情報 (Controller Info)]<br/>の下の[SD-残量 (パーセンテージ)<br/>(SSD - Percentage Life Left)]に、<br/>SSD の棒グラフが追加されます。</li> </ul> |
| [消耗ステータス(日数)(Wear Status in<br>Days)] フィールド                    | SSD で書き込みサイクルが行われた日数。<br>SSD ベンダーが提示する1日あたりの SSD 書<br>き込みの有限回数に基づいて、SSD が機能し<br>続ける合計年数を計算できます。                                                                                                    |
| [動作温度 (Operating Temperature)] フィール<br>ド                       | 選択した SSD が、それを選択した時点で動作<br>していたドライブの温度。                                                                                                    |
| [消費された予約済みの容量の割合 (Percentage Reserved Capacity Consumed)]フィールド | (SSD 用に予約されているパーセンテージの<br>うち)SSD が消費する合計容量。                                                                                                    |
| [前回の更新時刻(Time of Last Refresh)]<br>フィールド                       | ドライブが最後に更新されてからの時間。                                                                                                    |

- ステップ8 [ストレージアダプタ (Storage Adapter)]ページで[物理ドライブ (Physical Drives)]をクリックします。
   コントローラ名、物理ドライブ番号、ステータス、ヘルス、シリアル番号、ファームウェア、FDE 対応、FDE 有効、保護済み、ロック済み、外部ロック済みなどの詳細が表示されます。
   ステップ9 [ストレージアダプタ (Storage Adapter)]ページで[仮想ドライブ (Virtuall Drives)]をクリックします。
   仮想ドライブ番号、名前、ステータス、ヘルス、サイズ、RAID レベル、ブートドライブ、FDE 対応、FDE 有効などの詳細が表示されます。
- **ステップ10** [送信 (Submit)] をクリックします。

## ラックマウントサーバの障害の詳細の表示

問題の原因や問題解決のための推奨手順など、ラックマウントサーバの障害の詳細を表示す る場合は、次の手順を実行します。

#### 始める前に

サーバはすでに、 ラック アカウントとしてラック グループに追加されています。

手順

- ステップ1 [システム (Systems)]>[インベントリと障害のステータス (Inventory and Fault Status)] を 選択します。
- ステップ2 [ラック グループ (Rack Groups)]ページで、[障害 (Faults)]をクリックします。
- **ステップ3** リストでサーバをダブルクリックし、詳細を表示します。リストでサーバをクリックし、右端の下矢印をクリックして[詳細の表示(View Details)]を選択することもできます。

(注) リストからサーバを選択するまでは、右端に下矢印は表示されません。

ラックマウント サーバに関する次の詳細が表示されます。

| タブ | 説明         |
|----|------------|
| 説明 | 問題の原因の要約。  |
| 推奨 | 問題を解決する手順。 |

ステップ4 [閉じる (Close)]をクリックします。

# ラック グループの要約レポート

[インベントリと障害のステータス (Inventory and Fault Status for Rack Groups)]ページには、 ラック グループのリストが表示されます。[ラック グループ (Rack Groups)]でグループを選 択すると、選択したラック グループのページに、次のレポートを示す[要約 (Summary)]レ ポートが表示されます。

- [障害(Faults)]: 選択したラック グループの障害数の合計を示します。障害の数は、[クリティカル(Critical)]、[メジャー(Major)]、[警告(Warnings)]、[マイナー(Minor)]、 [通知(Info)]などの重大度に基づいて分類されます。
- [サーバの状態 (Server Health)]: サーバ全体のヘルスステータスを表します。サーバ全体のヘルスステータスは、[良好 (Good)]、[メモリテストが進行中です (Memory Test

In Progress)]、[中程度の障害(Moderate Fault)]、[重大な障害(Severe Fault)]などの状態のいずれかになります。

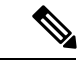

- (注) [中程度の障害(Moderate Fault)]と[重大な障害(Severe Fault)] は、それぞれ、重大度が[メジャー(Major)]および[重大 (Critical)]の障害と関連します。ただし、サーバのヘルスステー タスは CIMC によって報告されるステータスに基づいて決定さ れ、上記の障害の重大度に対して、常に直接的にマッピングされ るわけではないことに注意してください。障害のタイプや関連コ ンポーネントなどの他の要素がサーバ全体のヘルスステータスに 影響します。
- 「シャーシの状態(Chassis Health)]: シャーシのヘルスステータスを表します。ヘルスス テータスは、[良好(Good)]、[メモリテストが進行中です(Memory Test In Progress)]、 [中程度の障害(Moderate Fault)]、[重大な障害(Severe Fault)]などの状態のいずれかに なります。
- •[ファームウェアのバージョン(Firmware Versions)]: 選択されたラック グループに対し、 そのファームウェア バージョンで管理されているサーバの合計数を表します。
- [サーバモデル(Server Models)]: 選択されたラックグループに対し、そのモデルで管理 されているサーバの合計数を表します。
- [電源の状態(Power State)]: 選択されたラック グループに対し、その電源状態で管理さ れているサーバの合計数を表します。電源の状態は[オン(On)]または[オフ(Off)]の いずれかです。
- 「サーバ接続のステータス (Server Connection Status)]: 選択されたラック グループに対し、その接続ステータスをもつサーバの合計数を表します。接続ステータスは[成功 (Success)]または[失敗 (Failed)]のいずれかです。
- [概要(Overview)]: サーバの合計数と重大な障害の数を示します。

## サーバ障害に関する電子メール アラート ルールの追加

1つ以上の電子メールルールを作成できます。各ルールでは、指定した条件に一致する障害が 定期的な検査で見つかると、電子メールアラートが送信されます。このような障害に関する電 子メールアラートを受信するには、次の手順を実行します。

#### 手順

ステップ1 [管理(Administration)]>[システム(System)]を選択します。 ステップ2 [電子メール アラート ルール(Email Alert Rules)]をクリックします。

- (注) [電子メール アラート ルール(Email Alert Rules)] テーブルには、電子メール アラート ルール名、アラート範囲、アラート ルールで選択されたサーバとサーバ グループ などのアラート ルールの詳細が表示されます。
- ステップ3 [追加 (Add)]をクリックします。
- ステップ4 [電子メール アラート ルールの追加(Add Email Alert Rule)] ページで、次のフィールドに入力します。

| フィールド   | 説明                                                                                                    |
|---------|----------------------------------------------------------------------------------------------------|
| 名前      | ルールの一意の名前を入力します。                                                                                                    |
| アラート範囲  | 任意のサーバで検出された新しい障害に関す<br>るすべてのシステムレベルのアラートを受信<br>するには[システム (System)]を選択します。<br>特定のラックグループの一部であるサーバで<br>検出された新しい障害に関する電子メールア<br>ラートを受信するには[サーバグループ<br>(ServerGroup)]を選択します。特定のサーバ<br>で検出された新しい障害に関する電子メール<br>アラートを受信するには[サーバ (Server)]を<br>選択します。            |
| サーバグループ | <ul> <li>アラートレベルとして[サーバグループ<br/>(ServerGroup)]を選択すると、このオプションが表示されます。</li> <li>1. [選択 (Select)]をクリックします。</li> <li>2. [選択 (Select)]ダイアログボックスで1つ以上のラックサーバグループをオンにし、[選択 (Select)]をクリックします。<br/>電子メールアラートの送信対象となる選択されたサーバグループの名前が、このフィールドの横にリストされます。</li> </ul> |
| サーバ     | <ul> <li>アラートレベルとして[サーバ (Server)]を<br/>選択すると、このオプションが表示されます。</li> <li>1. [選択 (Select)]をクリックします。</li> <li>2. [選択 (Select)]ダイアログボックスで1<br/>つ以上のサーバをオンにし、[選択<br/>(Select)]をクリックします。電子メー<br/>ルアラートの送信対象となる選択された<br/>サーバの名前が、このフィールドの横に<br/>リストされます。</li> </ul> |

| フィールド                                 | 説明                                                                                                    |
|---------------------------------------|----------------------------------------------------------------------------------------------------|
| [電子メールアドレス(Email Addresses)]<br>フィールド | 電子メール アラートの対象受信者の電子メー<br>ルアドレス。電子メールアドレスが複数ある<br>場合は、カンマで区切って入力できます。                                                                |
| 重大度                                   | [電子メールアドレス(Email Addresses)]<br>フィールドで設定された電子メールアドレス<br>に電子メールアラートを送信する対象となる<br>障害重大度レベルを選択するには、次の手順<br>を実行します。                     |
|                                       | <ol> <li>[選択]をクリックします。</li> <li>リストから1つ以上の重大度レベルをオンにし、[選択(Select)]をクリックします。</li> <li>(注) 選択した値が[選択(Select)]ボタンの横に表示されます。</li> </ol> |
| [ルール有効(Rule Enabled)] チェックボック<br>ス    | このチェックボックスをオンにして、設定さ<br>れた電子メール アドレスへの電子メール ア<br>ラートを有効にします。                                                                        |

- (注)
   ・電子メールアラートルールを修正および削除できます。[編集(Edit)]および [削除(Delete)]オプションは、ルールを選択した場合にのみ表示されます。[編 集(Edit)]をクリックし、表示されているフィールドを必要に応じて変更する か、[削除(Delete)]をクリックして、削除することを確認します。
  - 同時に複数のルールを選択して[削除(Delete)]をクリックし、それらを削除できます。
  - ・送信される電子メールアラートの数は、作成したルールの数に基づいています。
  - 1.0 または 1.0.0.1 でシステム レベル ルールが存在する場合、1.1 にアップグレー ドすると、デフォルトでのそのルールの名前が system-default として追加された ことを確認できます。このグループの[アラートレベル (Alert Level)]フィール ドは変更できませんが、このシステムレベルルールを削除することは可能です。